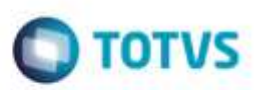

### Evidência de Testes

| Produto:                  | SIGALOJA |
|---------------------------|----------|
| Versão:                   | P11.80   |
| Produto/Versão Integrado: |          |
| Banco de Dados:           | Todos    |

#### . Evidência e sequência do passo a passo (

Teste Unitário (Codificação)

#### Pré-Requisito Executar compatibilizador U\_UPDLO153

#### 1. SIGACFG, Atualizações, Parâmetros: Alterar a variável MV\_LJMENNO para .T.

| ٢                | Editar Parametro - MV_LJMENNO ×             |
|------------------|---------------------------------------------|
| Gerencia         | ador de Base Outras Ações 🖕 Cancelar Salvar |
| <u>I</u> n forma | icoes Descricao                             |
| Filial           |                                             |
| Nome da Var.     | MV_LJMENN                                   |
| Тіро             | 3 - Lógico 💌                                |
| Cont. Por        | Т                                           |
| Cont. Ing        | Л                                           |
| Cont. Esp        | Л                                           |
|                  |                                             |
|                  |                                             |
|                  |                                             |

1

#### 2. SIGALOJA, Atualizações, Atendimento, Venda Assistida (LOJA701) 2.1. Verifique se aparecerá o campo Mens. p/ Nota. Digite qualquer texto nesse campo.

Este docu

|                         |                      |           | West Street    | State - Standards |              |         |          |             |
|-------------------------|----------------------|-----------|----------------|-------------------|--------------|---------|----------|-------------|
| -0.00 M -0.00           | Aretes ( 100 Antes ) | 0011      |                |                   |              |         |          |             |
| In Orcanector<br>005408 | Weidledor*           | 1         | VENDEDOR BADE  | IATI              |              |         | Chester* | 2           |
| Laja Clinette*          | thore Charles        |           |                |                   | Th: Validade |         | GAVE BAT |             |
|                         | CLEWE DOS            |           |                |                   | (200(2316 2  |         |          |             |
| Nene și Note -          |                      |           |                |                   |              |         |          |             |
| Texts Venas             |                      |           |                |                   |              |         |          |             |
|                         |                      |           |                |                   |              |         |          |             |
|                         |                      |           |                |                   |              |         |          |             |
|                         |                      |           |                |                   |              |         |          |             |
|                         |                      | Gaarmanie | Personal State | Value             | anotate.     | Descola | Man Deal | ikaters ber |
| e Poldo                 | Description          |           |                |                   |              |         |          |             |

# 2.2. No grid de Itens, selecione o campo Entrega = 3 (Entrega) e digite a data de entrega.

|                            |                   |              |        | Value Dress - Amerika        |                     |             |                    |     |
|----------------------------|-------------------|--------------|--------|------------------------------|---------------------|-------------|--------------------|-----|
| Official De                | abite             | 40           | Ostree |                              |                     |             |                    |     |
| o Groamento*<br>Jooebo     | Verwied<br>Googen | 1            |        | Hone Vest<br>VENDEDOR PADRAD |                     |             | Clienter<br>BODERS | 39. |
| lijo Classite*<br>D        | CLENTE            | ecie<br>DOGI |        |                              | Dt Velder<br>Körzec | 8<br>2019 🔟 | 9818 (JAZ          |     |
| ena prinsta<br>Rada Maraga |                   |              |        |                              |                     |             |                    |     |
|                            |                   |              |        |                              |                     |             |                    |     |

#### 2.3. Tecle <F11>. Selecione a reserva.

| )                       | Consulta de Estoques / Identifica | ição de lojas |
|-------------------------|-----------------------------------|---------------|
| Loja                    |                                   |               |
| 🛛 MATRIZ                |                                   |               |
|                         |                                   | -             |
|                         |                                   | •             |
| •                       |                                   | ٩ ٢)          |
| Selecionar To<br>Codigo | das<br>Descrição                  | Quant.        |
| ⊠ 0920                  | COMPASSO 15CM                     | 1,00          |
|                         |                                   |               |
|                         |                                   | -             |
|                         |                                   | -             |
|                         |                                   | • •           |
| •                       |                                   |               |
| Selecionar To           | dos                               | Ok Cancelar   |

os direitos rese

0

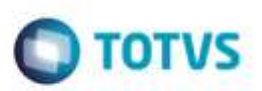

|             |            | Consulta de | e Estoque | 8  |          |           |     |
|-------------|------------|-------------|-----------|----|----------|-----------|-----|
| Lois Codigo | Deserieño  | Local       | Salda     |    |          |           |     |
|             | Descrição  | Local       | Saldo     |    |          |           |     |
|             | 001/03-000 | 15.004      |           |    |          | 70.00     |     |
| 20920       | COMPASSO   | ISCM        |           | 01 |          | 72,00     |     |
|             |            |             |           |    |          |           |     |
|             |            |             |           |    |          |           |     |
|             |            |             |           |    |          |           | ::  |
|             |            |             |           |    |          |           |     |
|             |            |             |           |    |          |           |     |
|             |            |             |           |    |          |           |     |
|             |            |             |           |    |          |           |     |
|             |            |             |           |    |          |           |     |
|             |            |             |           |    |          |           |     |
|             |            |             |           |    |          |           |     |
| •           |            |             |           |    |          | ſ         | 4 🕨 |
|             |            |             |           |    |          |           |     |
|             |            |             |           |    | Decerver | Cancelar  |     |
|             |            |             |           |    | Rosonvar | Carrociar |     |

### 2.4. Tecle <F7> para o rodapé, e tecle <F5> para finalizar a venda.

|                   |                                                                                                    |                       |                              | Versity Des     | its About the sets |                      |          |          |
|-------------------|----------------------------------------------------------------------------------------------------|-----------------------|------------------------------|-----------------|--------------------|----------------------|----------|----------|
| The second second | Deamer .                                                                                                    | tanar                 | (Berns) (C)                  |                 |                    |                      |          |          |
| Disaminoto*       |                                                                                                    | Vededart              |                              | Rote Veld       |                    |                      | 2        | Clerite* |
| 00469             |                                                                                                    | Report 5              | é.                           | VENDEDOR PNDR40 |                    |                      |          | 200802   |
| tia Chante*       |                                                                                                    | Term Clerks           |                              |                 |                    | D4.Voltanete         |          | Sime SAT |
| H.                |                                                                                                    | CLENTE DOG            |                              |                 |                    | HMG08HE III          |          |          |
| must or House     |                                                                                                    |                       |                              |                 |                    |                      |          |          |
| traite Variage    |                                                                                                    |                       |                              |                 |                    |                      |          |          |
|                   |                                                                                                    |                       |                              |                 |                    |                      |          |          |
| (Detret :         | (Dece                                                                                                    | prete farmare:        | Cyrus in Danks               | Contrast        | Data P             | orma Pyto Valor Page | Parcetee |          |
| wante l'In        | and the second second                                                                                                    | and the second second | (Annaly in the second second |                 |                    |                      |          |          |
| Tines 10          | and the second second se | office advector       | And Paralant                 |                 |                    |                      |          |          |
|                   |                                                                                                    |                       |                              |                 |                    |                      |          |          |
|                   |                                                                                                    |                       |                              |                 |                    |                      |          |          |
|                   |                                                                                                    |                       |                              |                 |                    |                      |          |          |
|                   |                                                                                                    |                       |                              |                 |                    |                      |          |          |
|                   |                                                                                                    |                       |                              |                 |                    |                      |          |          |
|                   |                                                                                                    |                       |                              |                 |                    |                      |          |          |
|                   |                                                                                                    |                       |                              |                 |                    |                      |          |          |
|                   |                                                                                                    |                       |                              |                 |                    |                      |          |          |
|                   |                                                                                                    |                       |                              |                 |                    |                      |          |          |
|                   |                                                                                                    |                       |                              |                 |                    |                      |          |          |
|                   |                                                                                                    |                       |                              |                 |                    |                      |          |          |
|                   |                                                                                                    |                       |                              |                 |                    |                      |          |          |
|                   |                                                                                                    |                       |                              |                 |                    |                      |          |          |
|                   |                                                                                                    |                       |                              |                 | •                  |                      |          |          |

#### 3. Abra o APSDU.

3.1. Abra a tabela SL1 e verifique se o campo L1\_MENNOTA foi gravado com o texto.

|                                    | Street States |        |         |                                                                                                    |    |
|------------------------------------|---------------|--------|---------|----------------------------------------------------------------------------------------------------|----|
| fisters irace fam-                 | Bocmut Min    | ta     |         |                                                                                                    |    |
| 61 1000                            | LEFEAL        | L1:NUM | L1_VEND | L1 MENNOTA                                                                                                    | LE |
|                                    | 01            | 000417 | 000001  |                                                                                                    |    |
| L1_FLAL+L1_NUM                     | 11            | D00418 | 110000  |                                                                                                    |    |
| THE FEWLALT STREET                 | 1 1 01        | 000419 | 000001  |                                                                                                    |    |
|                                    | 01            | 000429 | 000001  |                                                                                                    |    |
| L1_FLIAL+L1_VEND+D                 | 01            | 006421 | 000001  |                                                                                                    |    |
| L1_FLAL+DTDS(L1_E                  | 145 01        | 000422 | 000001  |                                                                                                    |    |
|                                    | 01            | 000423 | 000001  |                                                                                                    |    |
| LI_FLAL+LI_OPERAD                  | 01            | 000424 | 1000001 |                                                                                                    |    |
| LI_FEAL-LI_CLENTE                  | +L 01         | 000425 | 000001  |                                                                                                    |    |
| a contract and and a second second | 01            | 000425 | 000001  |                                                                                                    |    |
| TITTER PLATEDIOS                   | 101           | 000427 | 1000001 |                                                                                                    |    |
| L1_FEALAL1_POVALT                  | D 01          | 000428 | 000001  |                                                                                                    |    |
|                                    | 01            | 000429 | 000001  |                                                                                                    |    |
| TUPLALALI SADAAL                   | 01            | 000438 | 000081  |                                                                                                    |    |
| L1_FEIAL+L1_CONTRA                 | 4 01          | 000431 | 000001  |                                                                                                    |    |
|                                    | 01            | 000432 | 000001  |                                                                                                    |    |
| LI CALMERE SCHPED                  | 01            | 000433 | 100000  |                                                                                                    |    |
| L1_FLIAL-L1_RESERV                 | /A+ d1        | 000434 | 1005001 |                                                                                                    |    |
|                                    | 01            | 000435 | 000001  |                                                                                                    |    |
| ELCONDERECTIONS                    | 01            | 000436 | 1000021 |                                                                                                    |    |
| L1_FLIAL+L1_ORCRES                 | 5 01          | 000437 | 000021  |                                                                                                    |    |
| A 11 FR MI ALL ESTATA              | 0+01          | 000435 | 1000001 |                                                                                                    |    |
| LIG SHELLGOUND                     | 01            | 000439 | 000001  |                                                                                                    |    |
| 1.1_PLIAL+L1_STRATC                | CH 01         | 030440 | 000001  |                                                                                                    |    |
|                                    | 01            | 000441 | 000001  |                                                                                                    |    |
|                                    | 01            | 000442 | 1000001 |                                                                                                    |    |
|                                    | 01            | 000443 | 000001  |                                                                                                    |    |
|                                    | 01            | 000444 | 000001  |                                                                                                    |    |
|                                    | 01            | 000445 | 000001  |                                                                                                    |    |
|                                    | <b>G1</b>     | 000446 | 000001  |                                                                                                    |    |
|                                    | 01            | 000447 | 000001  |                                                                                                    |    |
|                                    | 01            | 000448 | 000001  |                                                                                                    |    |
|                                    | 01            | 000449 | 000001  |                                                                                                    |    |
|                                    | 01            | 000450 | 000001  |                                                                                                    |    |
|                                    | 01            | 000451 | 000001  |                                                                                                    |    |
|                                    | 01            | 000452 | 000001  |                                                                                                    |    |
|                                    | 01            | 000453 | 000001  |                                                                                                    |    |
|                                    | 01            | 000454 | 000001  |                                                                                                    |    |
|                                    | 01            | 000455 | 000001  |                                                                                                    |    |
|                                    | 01            | 000458 | 000001  | and the second second sec |    |
|                                    | 01            | 000474 | 1000001 | Teste Varejo                                                                                                    |    |
|                                    | 01            | 000475 | 000001  | Teste Varegi                                                                                                    |    |
|                                    | 01            | 000476 | 000001  | Teste Varejo                                                                                                    |    |
|                                    | 01            | 000477 | 000001  | Teste Varejo                                                                                                    |    |
|                                    | 01            | 000478 | 000001  | Teste Varejo                                                                                                    | 1  |
|                                    | 01            | 000400 | 000001  | Teste Vareix                                                                                                    | 10 |
|                                    | 01            | 000400 | 000001  | Teste Varejo<br>Teste Varejo                                                                                                    | )  |

**TOTVS** 

3.2. Abra a tabela SC5 e verifique se o campo C5\_MENNOTA foi gravado. Para procurar o código do SC5, relacione o campo C5\_ORCRES com L1\_NUM.

0

| - |       |  |
|---|-------|--|
|   | TOTVO |  |
|   |       |  |
|   |       |  |

| une mése Editar I    | NORK AN  |               |          |           |           |           |            |
|----------------------|----------|---------------|----------|-----------|-----------|-----------|------------|
| 95                   | CE, FEAL | Ct_HUM        | CS_TPO   | CS_CLEWTE | CS_10/ACU | DS_ORCRES | CS_HEMIOTA |
| 1 PE16C-275 1818     |          |               |          |           |           |           |            |
| -0 mar -0-0 mm       |          |               |          |           |           |           |            |
| S_PEAL 4010 SICS_EAR |          |               |          |           |           |           |            |
| UNLIKE-CS_CLENTE-C   |          |               |          |           |           |           |            |
| PLIAL-CS DD          |          | 11            |          |           |           |           |            |
| and the summer       |          |               |          |           |           |           |            |
| Terrera Tabletini    |          |               |          |           |           |           |            |
|                      |          |               |          |           |           |           |            |
|                      |          |               |          |           |           |           |            |
|                      |          | - Martin      |          |           |           |           |            |
|                      |          | CONTRACTOR OF |          |           |           |           |            |
|                      |          |               |          |           |           |           |            |
|                      |          | -             |          |           |           |           |            |
|                      |          |               |          |           |           |           |            |
|                      |          |               |          |           |           |           |            |
|                      |          |               |          |           |           |           |            |
|                      |          |               |          |           |           |           |            |
|                      |          |               |          |           |           |           |            |
|                      |          |               |          |           |           |           |            |
|                      |          | 10000         |          |           |           |           |            |
|                      |          | - Million -   |          |           |           |           |            |
|                      |          |               |          |           |           |           |            |
|                      |          | - and the     |          |           |           |           |            |
|                      |          |               |          |           |           |           |            |
|                      |          |               |          |           |           |           |            |
|                      |          |               |          |           |           |           |            |
|                      |          |               |          |           |           |           |            |
|                      |          |               |          |           |           |           |            |
|                      |          |               |          |           |           |           |            |
|                      |          |               |          |           |           |           |            |
|                      |          |               |          |           |           |           |            |
|                      |          | - second      |          |           |           |           |            |
|                      | d1       | 000718        | 10       | 34        | 61        |           |            |
|                      |          |               |          | - Million |           | 444.022   |            |
|                      |          |               |          |           |           |           |            |
|                      | 01       | 000758        | п        | 000002    | 01        | 000201    |            |
|                      | Q1       | 000056        | N        | 000002    | 01        | 000453    |            |
|                      | (CT)     | 000057        | 11       | 0000002   | 28        | 1020475   | 14         |
|                      | 01       | 000058        | <b>H</b> | 898062    | 01        | 000477    | 1          |

de propr

da TOTVS.

in the

# **Evidência de Testes**

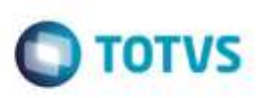

Teste Integrado (Equipe de Testes)

[Descrever a sequência dos testes realizados em detalhes e os resultados atingidos. O Print Screen de telas é opcional]

Teste Automatizado (Central de Automação) [Opcional] [Informar as suítes executadas e descrever os resultados atingidos]

**Dicionário de Dados (Codificação)** [Opcional] [O objetivo é incluir o print-screen da tela do dicionário de dados atualizado quando necessário.]

### . Outras Evidências

O objetivo é indicar para a equipe de Testes que a informação criada deve ser validada, como por exemplo, publicação de ponto de entrada, etc.